# Bluetooth® Low Energy IoT Development Kit (B-IDK) Getting Started Guide

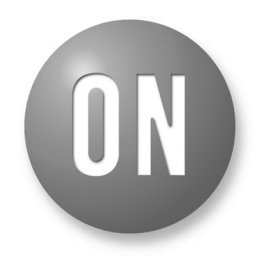

## **ON Semiconductor®**

www.onsemi.com

## **EVAL BOARD USER'S MANUAL**

#### INTRODUCTION

This document helps you get started with the Bluetooth Low Energy IoT Development Kit (B–IDK). The B–IDK is a comprehensive node–to–cloud and a modular IoT platform that allows development of various BLE based use cases. Along with the hardware and software, the B–IDK includes a mobile app to interact with sensors and actuators.

The B–IDK features RSL10, Industry's lowest power Bluetooth 5 SoC and comprises of a baseboard (BDK–GEVK) and several sensor and actuator daughter cards. For a complete listing of available daughter cards, please visit https://www.onsemi.com/B–IDK. The daughter cards connect to the baseboard, via the two PMOD connectors and/or the Arduino connector to enable various use cases.

#### Scope

This document covers the hardware setup, software architecture, B-IDK documentation and provides instructions on downloading firmware to the board. The details regarding the mobile app and cloud connectivity are not covered in this document.

#### HARDWARE

- BDK-GEVK B-IDK Baseboard
- Daughter Cards Optional
- BDK-DCDC-GEVB Power Shield For Use With Higher Power Daughter Cards – Optional

#### **Default Configuration**

The BDK–GEVK is shipped with the following jumper configuration. As the board supports OBD, there is no need for an external debugger. In case an external debugger is used, connect it to SWD header, J6.

#### Powering the Board

Multiple options are available to power the BDK-GEVK.

- USB
- Coin Cell (CR2032)
- External AC/DC Adapter plus power shield (BDK-DCDC-GEVB)
- External Supply

When higher power daughter cards (listed below) are attached to the baseboard, external supply either using the power shield or direct is required.

Higher Power Daughter Cards

- D-LED-B-GEVK Dual LED Ballast
- D-STPR-GEVK Dual Stepper Motor Driver
- BLDC-GEVK BLDC Motor Driver

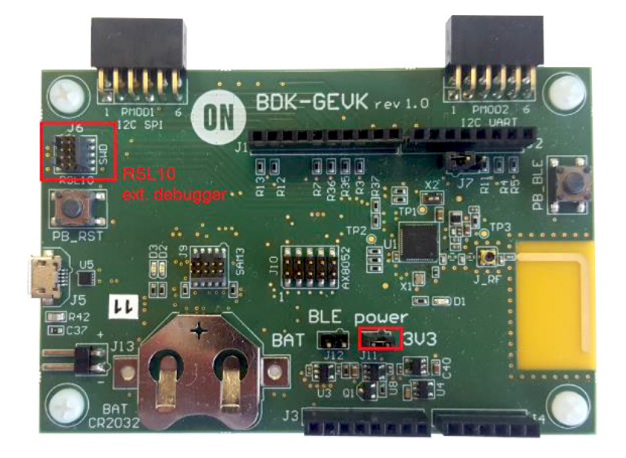

#### USB

The B–IDK can be powered via the USB port when the use case doesn't need any higher power daughter cards. An example configuration with the baseboard and a couple of sensor boards is shown below.

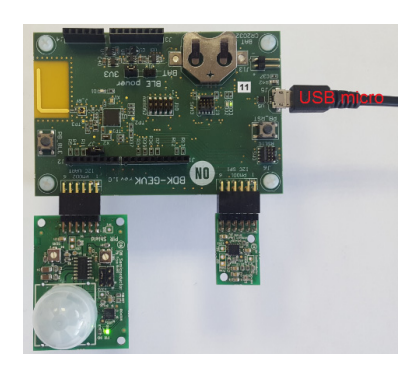

#### Coin Cell

Once the firmware is flashed onto the baseboard, a coin cell (CR2032) may be used to power the system. Similar to USB based power supply, this method of powering is for use cases that don't utilize the higher power daughter cards. The jumper configuration must match the below table to allow for various power modes.

#### Table 1. JUMPERS

| J11 | J12 | Usage                                                              |
|-----|-----|--------------------------------------------------------------------|
| IN  | Х   | Programming and Power over USB                                     |
| Х   | IN  | After programming. Only RSL10 is powered.                          |
| IN  | IN  | After programming. Both RSL 10 and OBD Microcontroller are powered |

# External AC/DC adapter plus power shield (BDK-DCDC-GEVB)

For use cases that utilize higher power daughter cards, an external AC/DC power supply (Ex: SMI24–12–V–P6) plus the power shield (BDK–DCDC–GEVB) are needed to power the system. While the 3.3 V supply to the baseboard is provided by the power shield via the Arduino connector, power cables (Green connector) are required between BDK–DCDC–GEVB and the higher power daughter card. For firmware flashing and debugging, the USB cable may be plugged in simultaneously with this mode as shown below.

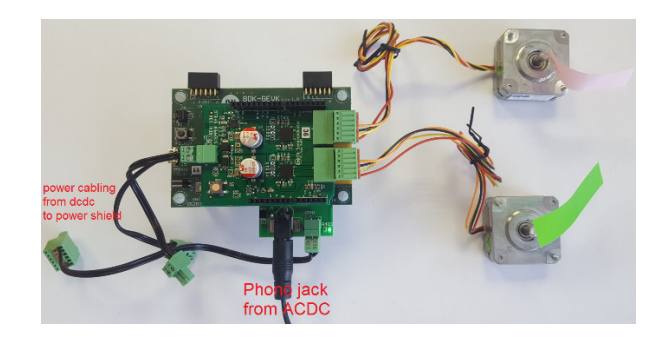

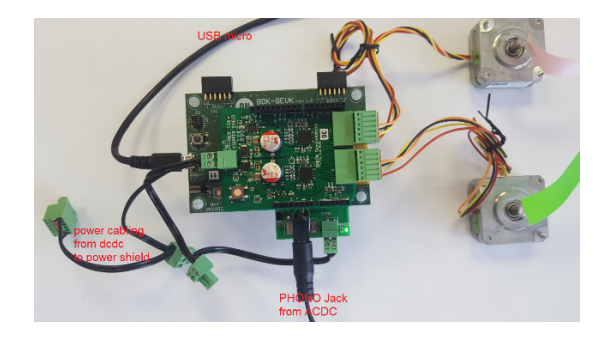

#### External Supply

The B–IDK can be powered by an external supply via J13. In this mode, the battery cannot be installed. Jumpers J11 and J12 must be installed.

## SOFTWARE

The B-IDK software allows for rapid development of various use cases. This section details the prerequisites and detailed steps in downloading firmware onto the baseboard.

### Prerequisites

- 1. Install 64-bit version of Java from https://www.java.com/en/download/
- 2. Install J-Link Version 6.20f or later from https://www.segger.com/downloads/jlink (select J-Link software and documentation pack)
- 3. Download and "Install RSL10 Software Development Kit (SDK) Installer" from
  - http://www.onsemi.com/PowerSolutions/supportDoc.do?type=software&rpn=RSL10
    - a. Download the RSL10 SDK Getting Started Guide and RSL10 SDK Oxygen Eclipse CMSIS pack from the above site. All of these are highlighted in the picture below. Save the CMSIS pack in a folder, for example, C:\cmsis\_packs

| Document Title 💌                                       | Document ID/Size                          |
|--------------------------------------------------------|-------------------------------------------|
| RSL10 Bluetooth Mesh Getting Started Guide NEW         | RSL10 Mesh Getting Started Guide (734kB)  |
| RSL10 Bluetooth Mesh Package NEW                       | RSL10 Mesh Package (8386kB)               |
| RSL10 Bluetooth Mesh Release Notes NEW                 | RSL10 Mesh Release Notes (7kB)            |
| RSL10 SDK Getting Started Guide NEW                    | RSL10 SDK Getting Started Guide (1779kB)  |
| RSL10 SDK LPDSP32 Package NEW                          | RSL10 LPDSP32 Package (9325kB)            |
| RSL10 SDK Oxygen Eclipse CMSIS Pack NEW                | ONSemiconductor.RSL10.2.1.10 (29697kB)    |
| RSL10 SDK Release Notes NEW                            | RSL10 SDK Release Notes (22kB)            |
| RSL10 Software Development Kit (SDK) Installer 2.1 🔒 🕬 | RSL10 Development Tools (435874kB)        |
| RSL10 Software Documentation Package NEW               | RSL10 SDK Documentation Package (35959kB) |
| RSL10 Software Release Notes History NEW               | RSL10 SDK Release Notes History (43kB)    |
| RSL10 Software Signature Files NEW                     | RSL10 SDK Signature Files (1kB)           |
| RSL10 Software Utility Apps NEW                        | RSL10 SDK Utility Apps (7649kB)           |

4. Download the B-IDK CMSIS pack from https://www.onsemi.com/B-IDK\_and save it in the same folder as the RSL10 CMSIS pack (see 3.a above)

The next section provides details on importing the downloaded CMSIS packs into the SDK.

## Importing CMSIS Packages

### 5. Launch the RSL10 SDK

- NOTE: Please import RSL10 CMSIS pack first as the B-IDK CMSIS pack (step 4 in the Prerequisites section) depends on the RSL10
  - 6. Refer to Chapter 3 of RSL10 SDK Getting Started Guide (step 3.a) for step-by-step instructions on importing the CMSIS packs.
  - 7. Once the two packs are successfully imported, they can be viewed in the CMSIS pack manager perspective as shown below

| eclipse-workspace - I         | clipse                       |                                     |              |                                                            |                               |
|-------------------------------|------------------------------|-------------------------------------|--------------|------------------------------------------------------------|-------------------------------|
| <u>File Edit N</u> avigate Se | arch Project Run Window Help |                                     |              |                                                            |                               |
| 📑 🕶 🔛 🐚 💁 🕶 😅                 | 🛷 🕶 🚇 💌 🗳 🐏 ≷ 🐸 🖗 🕍          | ▼ 茶 ♥ ♥ ♥ ♥ ♥ ♥                     |              |                                                            |                               |
| E Devices Boards              | E E 🕐 🐐 🔻 🗆 🗆                | 😢 Packs 🖾 📑 Examples                |              | IE IE 🔿 🗟 🏕 🔤 🗸 🗆                                          | I≡ Pack Properties SS         |
| type filter text              |                              | Search Pack                         |              |                                                            | type filter text              |
| Board                         | Summary                      | Pack                                | Action       | Description                                                | A B ONSemiconductor.BDK.0.4.0 |
| 🔺 🍄 All Boards                | 2 Boards                     | <ul> <li>Device Specific</li> </ul> | 2 Packs      | ONSemiconductor::Bluetooth Development Kit selected        | Boards                        |
| 🕨 🗏 Bluetooth Developm RSL10  |                              |                                     | Components   |                                                            |                               |
| RSL10 Evaluation Bo RSL10     |                              | ONSemiconductor.RSL10               | 🔶 Up to date | ON Semiconductor RSL10 Device Family Pack                  | Examples                      |
|                               |                              | <ul> <li>Generic</li> </ul>         |              | Software Packs with generic content not specific to a devi |                               |

#### **Compiling and Flashing**

8. Choose an example (for example, pr\_shield\_example) to flash by copying it to the workspace.

| eclipse-workspace - Eclipse                               |                                                 |                                                           | - Ö                                                                        |
|-----------------------------------------------------------|-------------------------------------------------|-----------------------------------------------------------|----------------------------------------------------------------------------|
| <u>File Edit Navigate Search Project Run Window H</u> elp |                                                 |                                                           |                                                                            |
| 🖆 🕶 🔛 🐘 🕲 🕶 🖼 😓 🦂 🖮 🤗 🔤 🖗 🖛 😂 🔗                           | • () • () • () • () • () • ()                   |                                                           | Quick Access 🛛 😰 🛛 🗄                                                       |
| 🖩 Devices 🗃 Boards 🕴 🖷 🖻 🕲 🙀 😤 🖶 🗖                        | 🛳 Packs 📑 Examples 😫                            | 🗆 Only show examples from installed packs   🕐 ಿ 🐸 🖑 🔤 🌣 🖻 | 🗏 Pack Properties 🛿 🕢 🐨 🐨                                                  |
| type filter text                                          | Search Example                                  |                                                           | type filter text                                                           |
| Board Summary                                             | Example Action                                  | Description                                               | ONSemiconductor.BDK.0.4.1                                                  |
| All Boards 2 Boards                                       | Battery Service Example (Bluetooth Devel 🔷 Copy | Example usage of BDK Battery Service Profile              | Boards                                                                     |
| Bluetooth Developm <u>RSL10</u>                           | BDK Push Button Example (Bluetooth Dev 🗢 Copy   | Simple example on how to generate events when on-boa      | A Components                                                               |
| RSL10 Evaluation Bo RSL10                                 | bdk_blinky (Bluetooth Development Kit) 🔅 Copy   | Example that blinks the on-board LED                      | Examples                                                                   |
|                                                           | BME680 Sensor Example (Bluetooth Deve 💠 Copy    | Uses BME680 located on MULTI-SENSE-GEVB to measure        | <ul> <li>Battery Service Example (Bluetooth Development Kit)</li> </ul>    |
|                                                           | BNO055 Sensor Example (Bluetooth Deve Scopy     | Uses BNO055 located on MULTI-SENSE-GEVB to determin       | <ul> <li>BDK Push Button Example (Bluetooth Development Kit)</li> </ul>    |
|                                                           | Custom Service Firmware (Bluetooth Deve Copy    | Exposes sensor data over Cusrom Service BLE Profile.      | <ul> <li>Bdk_blinky (Bluetooth Development Kit)</li> </ul>                 |
|                                                           | IDK Custom Service Example (Bluetooth E 🍫 Copy  | Example usage of IDK Custom Service Profile               | BME680 Sensor Example (B     Collapse Selected                             |
|                                                           | LED Ballast Shield Example (Bluetooth De 🔶 Copy | Control two LEDs connected to D-LED-B-GEVK                | ONSemiconductor:Bluet                                                      |
|                                                           | NOA1305 Sensor Example (Bluetooth Dev 🕏 Copy    | Measure Ambient Light levels by using NOA1305 sensor o    | BNO055 Sensor Example (B Copy                                              |
|                                                           | PIR Shield Example (Bluetooth Developm 🕏 Copy   | Example that blinks on-board LED when motion is detect    | <ul> <li>Custom Service Firmware (Bluetooth Development Kit)</li> </ul>    |
|                                                           | Software Timer Example (Bluetooth Deve 💠 Copy   | Example showing Ticker, Timeout and Timer use cases of    | <ul> <li>IDK Custom Service Example (Bluetooth Development Kit)</li> </ul> |
|                                                           | Stepper Shield Example (Bluetooth Devel 🕸 Copy  | Control two stepper motors via D-STPR-GEVB                | <ul> <li>LED Ballast Shield Example (Bluetooth Development Kit)</li> </ul> |
|                                                           |                                                 |                                                           | <ul> <li>NOA1305 Sensor Example (Bluetooth Development Kit)</li> </ul>     |
|                                                           |                                                 |                                                           | <ul> <li>PIR Shield Example (Bluetooth Development Kit)</li> </ul>         |
|                                                           |                                                 |                                                           | <ul> <li>Software Timer Example (Bluetooth Development Kit)</li> </ul>     |
|                                                           |                                                 |                                                           | <ul> <li>Stepper Shield Example (Bluetooth Development Kit)</li> </ul>     |

NOTE: Once the example is copied, it can be viewed under Project Explorer. All source files including main are located in the src folder.

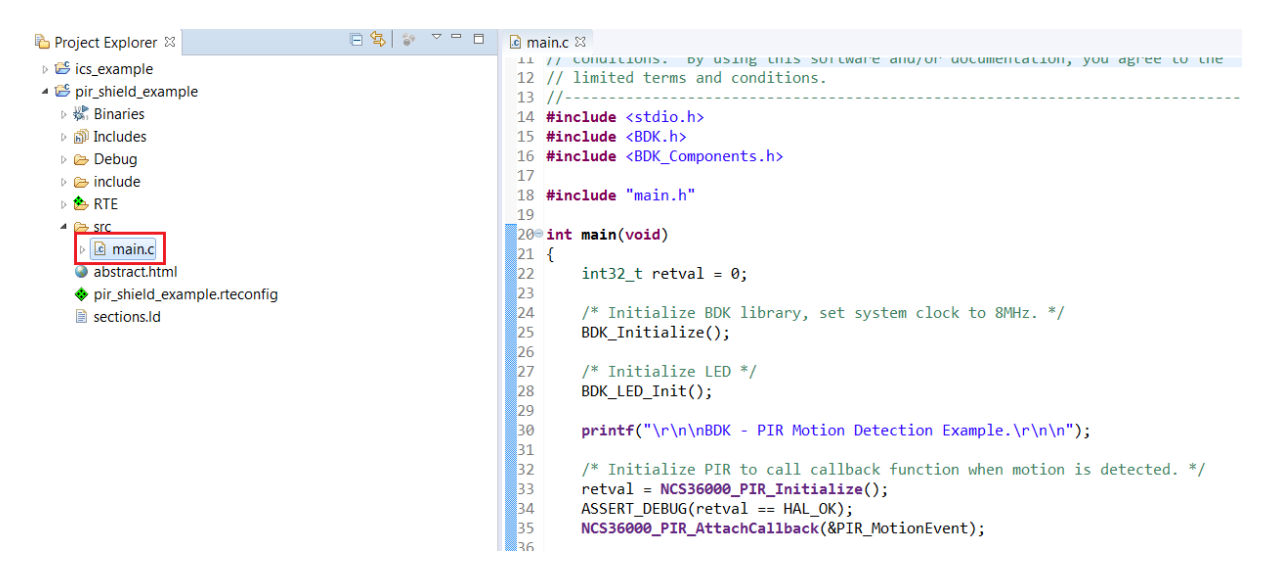

9. Right click and build the project. This creates binaries to be flashed to BDK-GEVK.

| ြဲ Project Explorer 🛛                                                                                                    |     | 日 😫 🍵 💈                                                                                         | □ □                                               | xample.rteconfig 🔒 main.c 🛙                                                                                                    |
|----------------------------------------------------------------------------------------------------|-----|-------------------------------------------------------------------------------------------------|---------------------------------------------------|----------------------------------------------------------------------------------------------------|
| ics_example                                                                                                    |     |                                                                                                 | 19//                                              |                                                                                                    |
| <ul> <li>✓ pir_shield_exam;</li> <li>✓ X Binaries</li> <li>✓ Includes</li> <li>✓ Debug</li> <li>✓ include</li> <li>✓ RTE</li> <li>✓ SrC</li> <li>✓ abstract.html</li> <li>♦ pir_shield_exa</li> <li>📄 sections.ld</li> </ul> |     | <u>N</u> ew<br>Go <u>I</u> nto                                                                  | •                                                 | right (c) 2018 Semiconductor Components Industries LLC<br>/a "ON Semiconductor"). All rights reserved.<br>software and/or documentation is licensed by ON Semiconductor under<br>ted terms and conditions. The terms and conditions pertaining to the<br>ware and/or documentation are available at                   |
|                                                                                                    |     | Open in <u>N</u> ew Window<br>Show in Local Terminal                                            | ,                                                 |                                                                                                    |
|                                                                                                    |     | Copy<br>Paste<br>Delete<br>Remove from Context                                                  | Ctrl+C<br>Ctrl+V<br>Delete<br>Ctrl+Alt+Shift+Down | s and Conditions of Sale, Section 8 Software and/or documentation<br>ware license agreement. Do not use this software and/or documentation<br>ss you have carefully read and you agree to the limited terms and<br>itions. By using this software and/or documentation, you agree to the<br>ted terms and conditions. |
|                                                                                                    | 220 | Nove<br>Rename                                                                                  | F2                                                | <pre>e <sbk.h><br/>e <sbk.h><br/>e <sbk.h></sbk.h></sbk.h></sbk.h></pre>                                                                                                    |
|                                                                                                    | 4   | Export CMSIS C/C++ Project                                                                      |                                                   | e "main.h"                                                                                                    |
|                                                                                                    |     | Build Project                                                                                   |                                                   | n(void)                                                                                                    |
|                                                                                                    | \$  | Clean Project<br>Re <u>f</u> resh<br>Clo <u>s</u> e Project<br>Close <u>U</u> nrelated Projects | F5                                                | 32_t retval = 0;<br>Initialize BDK library, set system clock to 8MHz. */<br>Initialize();                                                                                                    |
|                                                                                                    |     | Build Targets<br>Index<br>Build Configurations                                                  | k<br>k                                            | Initialize LED */<br>LLED_Init();                                                                                                    |
|                                                                                                    |     | Show in Remote Systems view                                                                     |                                                   | <pre>ntf("\r\n\nBDK - PIR Motion Detection Example.\r\n\n");</pre>                                                                                                    |

- NOTE: If the binaries are not seen, press F5 (refresh)
- 10. Once the build is done, the code is ready to be flashed to the BDK-GEVK. Select the project (pir\_shield\_example), and go to debug configurations as shown below.

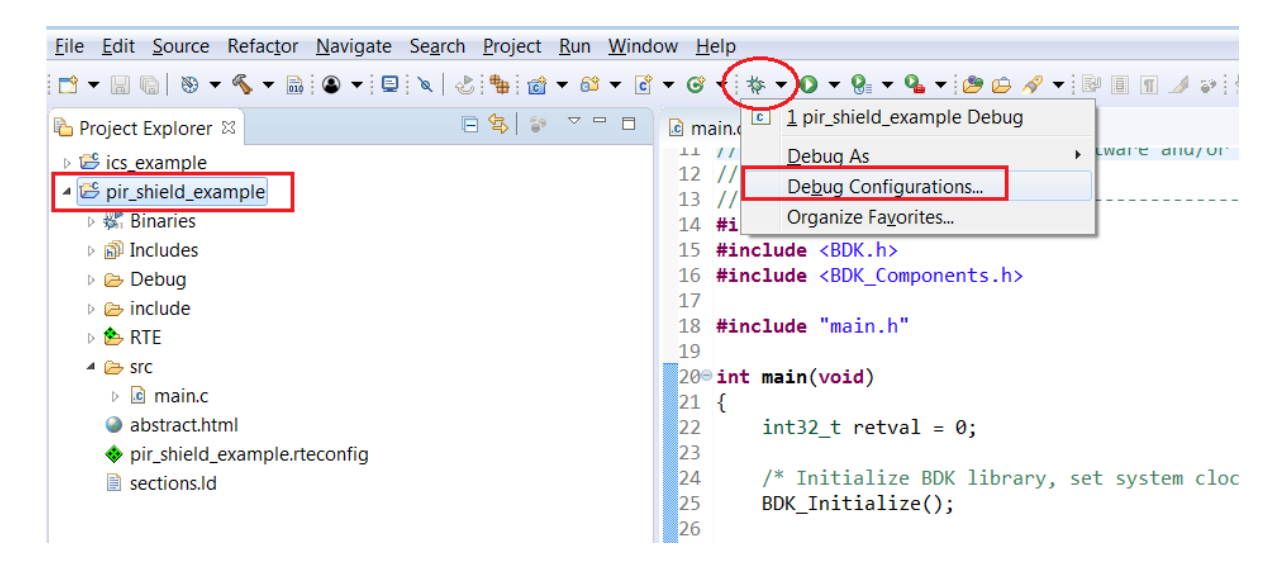

11. Double click GDB Segger J–Link Debugging to create the debug configuration for the selected example.

| ** // conditioner of                                                       | asserib curs sectement e analise account los aBree co ene  |  |  |  |
|----------------------------------------------------------------------------|------------------------------------------------------------|--|--|--|
| Debug Configurations                                                       |                                                            |  |  |  |
| Create, manage, and run configurations                                     |                                                            |  |  |  |
| □ ■ ¥ ■ ≯ ▼                                                                | Name: pir_shield_example Debug                             |  |  |  |
| type filter text                                                           | 🖹 Main 🛛 🏇 Debugger 🕨 Startup 🦫 Source 🔲 Common            |  |  |  |
| <ul> <li>C/C++ Application</li> <li>C/C++ Attach to Application</li> </ul> | Project:                                                   |  |  |  |
| C/C++ Postmortem Debugger                                                  | pir_shield_example Browse                                  |  |  |  |
| C/C++ Remote Application                                                   | C/C++ Application:                                         |  |  |  |
| GDB Hardware Debugging     GDB OpenOCD Debugging                           | Debug\pir_shield_example.elf                               |  |  |  |
| GDB SEGGER J-Link Debugging                                                | Variables Search Project Browse                            |  |  |  |
| c pir_shield_example Debug                                                 | Build (if required) before launching                       |  |  |  |
| <ul> <li>Launch Group</li> <li>Launch Group (Deprecated)</li> </ul>        | Build Configuration: Select Automatically                  |  |  |  |
|                                                                            | © Enable auto build  © Disable auto build                  |  |  |  |
|                                                                            | Use workspace settings <u>Configure Workspace Settings</u> |  |  |  |
|                                                                            |                                                            |  |  |  |
|                                                                            |                                                            |  |  |  |
|                                                                            |                                                            |  |  |  |
|                                                                            |                                                            |  |  |  |

- 12. The debug configuration for the selected example is automatically saved and there's no need to re-create it
- 13. On the Debugger tab, set RSL10 as the device name. Click Debug to launch the code.

| Debug Configurations                                                                                                    |                                                                                                    |
|----------------------------------------------------------------------------------------------------|----------------------------------------------------------------------------------------------------|
| Create, manage, and run configurations                                                                                                    | - The second second sec |
| Create, manage, and functioning databas      fype filter text         C/C++ Application         C/C++ Application         C/C++ Postmortem Debugger         C/C++ Remote Application         CDB Hardware Debugging         CDB Hardware Debugging         CDB SeGER J-Link Debugging         CDB SeGER J-Link Debugging         Cip shield_example Debug         Claunch Group         Launch Group         Launch         Launch         Launch | Name: pir_shield_example Debug         Main 梦 Debugger ▶ Startup ₺ Source □ Common         J-Link GDB Server Setup         Start the J-Link GDB Server locally         Connect to running target         Executable:         Silink_path/Silink_gdbserver/         Browse.         Variables.         Actual executable:         C/Program Files (x86)/SEGGER/JLink_V634c//JLinkGDBServerCLexe         (to change it use the global or workspace preferences pages or the project properties page)         Device name:       RSL10         Supported device names         Endianness:       Uittle © Big         Connection:       USB © IP         (USB serial or IP name/address)         Interface:       © SWD © TAG                                                                                                    |
| Filter matched 10 of 10 items                                                                                                    | Initial speed: Auto Adaptiv © Fixed 1000 kHz<br>GDB port: 2331<br>SWO port: 2332<br>Werify downloads I Initialize registers on start<br>Regert Apply                                                                                                    |
| 0                                                                                                    | Close                                                                                                    |

14. For application debugging, confirm perspective switch by clicking Yes.

,

| : retva                                 | Confirm Perspective Switch                                                                                                    |
|-----------------------------------------|----------------------------------------------------------------------------------------------------|
| ialize                                  | This kind of launch is configured to open the Debug perspective when it suspends.                                                                               |
| ialize                                  | This Debug perspective is designed to support application debugging. It incorporates views for displaying the debug stack, variables and breakpoint management. |
| "\r\n\I                                 | Do you want to open this perspective now?                                                                                                    |
| ialize<br>= NCS30<br>DEBUG(1<br>0_PIR_0 | <u>Remember my decision</u> <u>Yes</u>                                                                                                    |

15. The debug session is now launched. Click Resume (F8) to start the target CPU

| eclipse-workspace - pir_shield_example/src/main.c - Eclipse                                                                                                    |                    |                           |                                     |                                                  |
|----------------------------------------------------------------------------------------------------|--------------------|---------------------------|-------------------------------------|--------------------------------------------------|
| Eile Edit Source Refactor Navigate Search Project Run Window Help                                                                                                    |                    |                           |                                     |                                                  |
| 🗂 ▾ 💷 🐘   🏔   @ ▼   @   ¥ () 💽 ): ■ M 3. 🦘   I+ =, ∞   &   \$ \$ \$ \$ \$ \$ \$ \$ \$ \$ \$ \$ \$ \$ \$ \$ \$                                                                                                    | ▲ >> 위 + 위 + ♡ ◇ • | • 🗘 🔻                     |                                     | Quick A                                          |
| * Debug 🛙 Resume (F8)                                                                                                    | 🍇 i+ 🔻 🗆 🖬         | 🖇 Variables 🛿 💁 Breakpoin | its 🕮 Registers 🛋 Modules 🔀 Periphe | erals 🐇 🗷                                        |
| Image: Second Second |                    | Name                      | Type                                | Value                                            |
| # 2 pir_shield_example.elf                                                                                                    |                    | 00- retval                | int32_t                             | -536813312                                       |
| 🔺 🧬 Thread #1 57005 (Suspended : Breakpoint)                                                                                                    |                    |                           |                                     |                                                  |
| main() at main.c:22 0x10025a                                                                                                    |                    |                           |                                     |                                                  |
| JLinkGDBServerCLexe                                                                                                    |                    |                           |                                     |                                                  |
| arm-none-eabi-gdb                                                                                                    |                    |                           |                                     |                                                  |
| Semihosting and SWV                                                                                                    |                    |                           |                                     |                                                  |
|                                                                                                    |                    |                           |                                     |                                                  |
|                                                                                                    |                    |                           |                                     |                                                  |
|                                                                                                    |                    |                           |                                     |                                                  |
|                                                                                                    |                    | 1.                        |                                     |                                                  |
| 🖻 main.c 🛱 🖸 0x0                                                                                                    |                    |                           |                                     | 🗄 Outline 🖾 📃 🖣 🕷 🕷                              |
| 11 // conditions. By using this solutione and/or documentation, you agree to the                                                                                                    |                    |                           | *                                   | stdio.h                                          |
| 12 // Timited terms and conditions.                                                                                                    |                    |                           |                                     | BDK.h                                            |
| 14 #include <stdio.h></stdio.h>                                                                                                    |                    |                           |                                     | BDK_Components.h                                 |
| 15 #include <bdk.h></bdk.h>                                                                                                    |                    |                           |                                     | main.h                                           |
| 16 #include <bdk_components.h></bdk_components.h>                                                                                                    |                    |                           |                                     | <ul> <li>main(void) : int</li> </ul>             |
| 1/<br>19 #include "main h"                                                                                                    |                    |                           |                                     | <ul> <li>PIR_MotionEvent(void) : void</li> </ul> |
| 19                                                                                                    |                    |                           |                                     |                                                  |
| 200 int main(void)                                                                                                    |                    |                           |                                     |                                                  |
| 21 {                                                                                                    |                    |                           |                                     |                                                  |
| <pre>&gt;22 int32_t retval = 0;</pre>                                                                                                    |                    |                           |                                     |                                                  |
| 23<br>24 /* Initialize RDK library set system clock to 8MHz */                                                                                                    |                    |                           |                                     |                                                  |
| 25 BDK Initialize();                                                                                                    |                    |                           |                                     |                                                  |
| 26                                                                                                    |                    |                           |                                     |                                                  |
|                                                                                                    |                    |                           | F                                   | 1                                                |
| 🖵 Console 🛿 🖉 Tasks 🔝 Problems 🕡 Executables 🍠 Terminal 📓 Debugger Console 🔋 Memory                                                                                                    |                    |                           |                                     | = × 🔆  2, 🖬 🖉 🖃                                  |
| pir_shield_example Debug [GDB SEGGER J-Link Debugging] JLinkGDBServerCL.exe                                                                                                    |                    |                           |                                     |                                                  |
| Read 2 bytes @ address 0x001029B8 (Data = 0x4D3C)                                                                                                    |                    |                           |                                     |                                                  |
| Read 4 bytes @ address 0x00102AAL (Data = 0x001053D4) Read 2 bytes @ address 0x00103DAA (Data = 0x001053D4)                                                                                                    |                    |                           |                                     |                                                  |
| Read 4 bytes @ address 0x0010290A (Data = 0x00042000)                                                                                                    |                    |                           |                                     |                                                  |
| Read 2 bytes @ address 0x001029BC (Data = 0x4295)                                                                                                    |                    |                           |                                     |                                                  |
| Read 2 bytes @ address 0x001029BE (Data = 0x4A3D)                                                                                                    |                    |                           |                                     |                                                  |
| Read 4 bytes @ address 0x00102AB6 (Data = 0x53D02000)                                                                                                    |                    |                           |                                     |                                                  |
| Read 2 bytes @ address 0x001029C0 (Data = 0xD908)                                                                                                    |                    |                           |                                     |                                                  |

#### Logging/Debugging

For logging/debugging the downloaded Firmware, either Eclipse or J-Link RTT may be used. This section provides instructions for both.

Using Eclipse

16. Click the Open a Terminal Icon

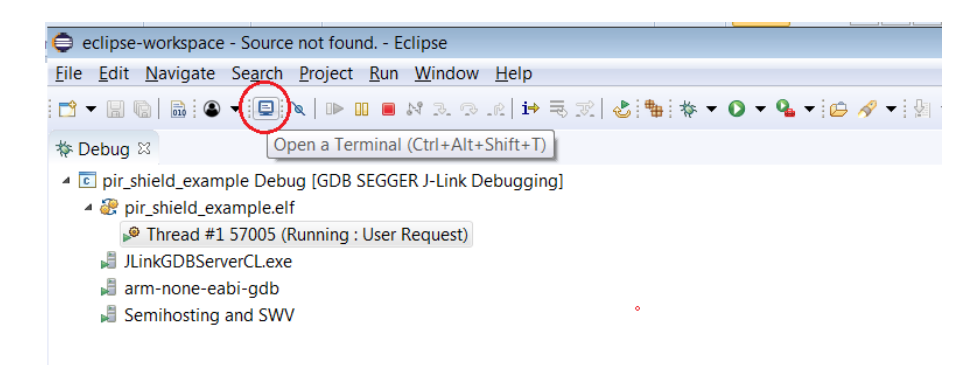

17. Enter the values shown below and launch the session. The incoming events are printed on the terminal window.

| Caunch Terminal              |                    |
|------------------------------|--------------------|
| Choose terminal:<br>Settings | Telnet Terminal    |
| Hosts:                       | ▼ ×                |
| Host:                        | localhost          |
| Port:                        | 19021 -            |
| Timeout (sec):               | 5                  |
| End of Line:                 | CR+NUL -           |
| Encoding: Defa               | ult (ISO-8859-1) 🔹 |
| ?                            | OK Cancel          |

| 🖨 eclipse-workspace - Source not found Eclipse                                                           |             |
|----------------------------------------------------------------------------------------------------|-------------|
| File Edit Navigate Search Project Run Window Help                                                        |             |
|                                                                                                    |             |
| 🎋 Debug 🛛 🍇 🍺 🔻 🗖                                                                                        | (x)= Varial |
| ic pir_shield_example Debug [GDB SEGGER J-Link Debugging]                                                | Name        |
| ▲ 2 pir_shield_example.elf                                                                               |             |
| Phread #1 57005 (Running : User Request)                                                                 |             |
| JLinkGDBServerCLexe                                                                                      |             |
|                                                                                                    |             |
| E Sentitiosting and SWY                                                                                  | 4           |
|                                                                                                    |             |
| i main.c € 0xdeadbeee 🛙                                                                                  |             |
| Break at address "0xdeadbeee" with no debug information available, or outside of program code.           |             |
| View Disassembly                                                                                         |             |
|                                                                                                    |             |
| Configure when this editor is shown Preferences                                                          |             |
|                                                                                                    |             |
|                                                                                                    |             |
|                                                                                                    |             |
|                                                                                                    |             |
| 🖻 Console 🧟 Tasks 🦹 Problems 📀 Executables 🦻 Terminal 🕴 🗟 Debugger Console                               |             |
| □ Telnet localhost (8/27/18 8:50 AM) 🛛                                                                   |             |
| SEGGER J-Link V6.34c - Real time terminal output                                                         |             |
| J-LINK UB-SAMUSUIZE VS COMPILED JUL 12 2018 12:17:50 VS.0, SN=483035034<br>Process: JlinkGDRServer(L.exe |             |
| PIR: Motion detected at 368662 ms.                                                                       |             |
| PIR: No motion at 370868 ms.                                                                             |             |
| PIR: Motion detected at 518577 ms.                                                                       |             |
| PIR. NO NOLIDI de J20/05 NS.                                                                             |             |

PIR: Motion detected at 521608 ms. PIR: No motion at 523814 ms.

Using J–Link RTT

18. After step 14 is done, open J-Link RTT viewer (should be installed when J-Link software package was installed per Step 2)

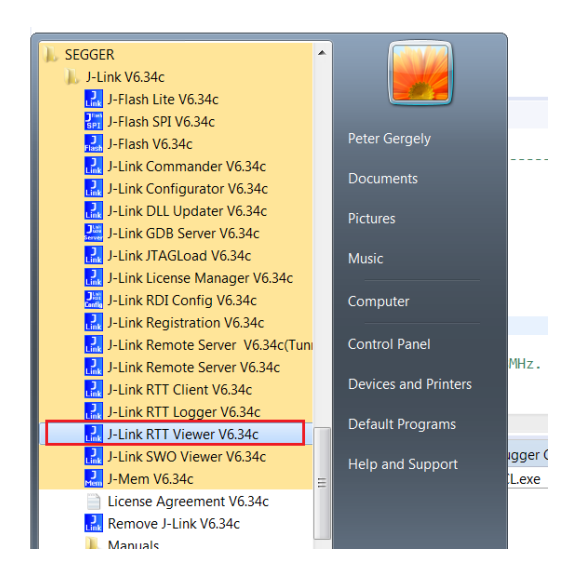

#### 19. Select USB and click OK

| J-Link RTT Viewer V6.34c                                            |                                                                                                 |         |
|---------------------------------------------------------------------|-------------------------------------------------------------------------------------------------|---------|
| <u>File</u> <u>Terminals</u> Input Lo                               | 🔜 J-Link RTT Viewer V6.34c   Configuration 🛛 💦 🗪                                                |         |
| Log All Terminals Terr<br>LOG: J-Link RTT Vi<br>LOG: Terminal 0 add | Connection to J-Link USB Serial No Existing Session Specify Target Device Seriat file (actions) |         |
|                                                                     |                                                                                                 | 4       |
|                                                                     | Target Interface & Speed                                                                        |         |
|                                                                     | SWD    4000 kHz                                                                                 |         |
|                                                                     | RTT Control Block<br>Auto Detection                                                             |         |
|                                                                     | OK Cancel                                                                                       | Enter   |
| Ready.                                                              |                                                                                                 | 0.00 MB |

20. RTT prompts you to select the appropriate microcontroller. Select RSL10 and click OK. The serial terminal is ready to use and the events from RSL10 can be observed by clicking the All Terminals Window.

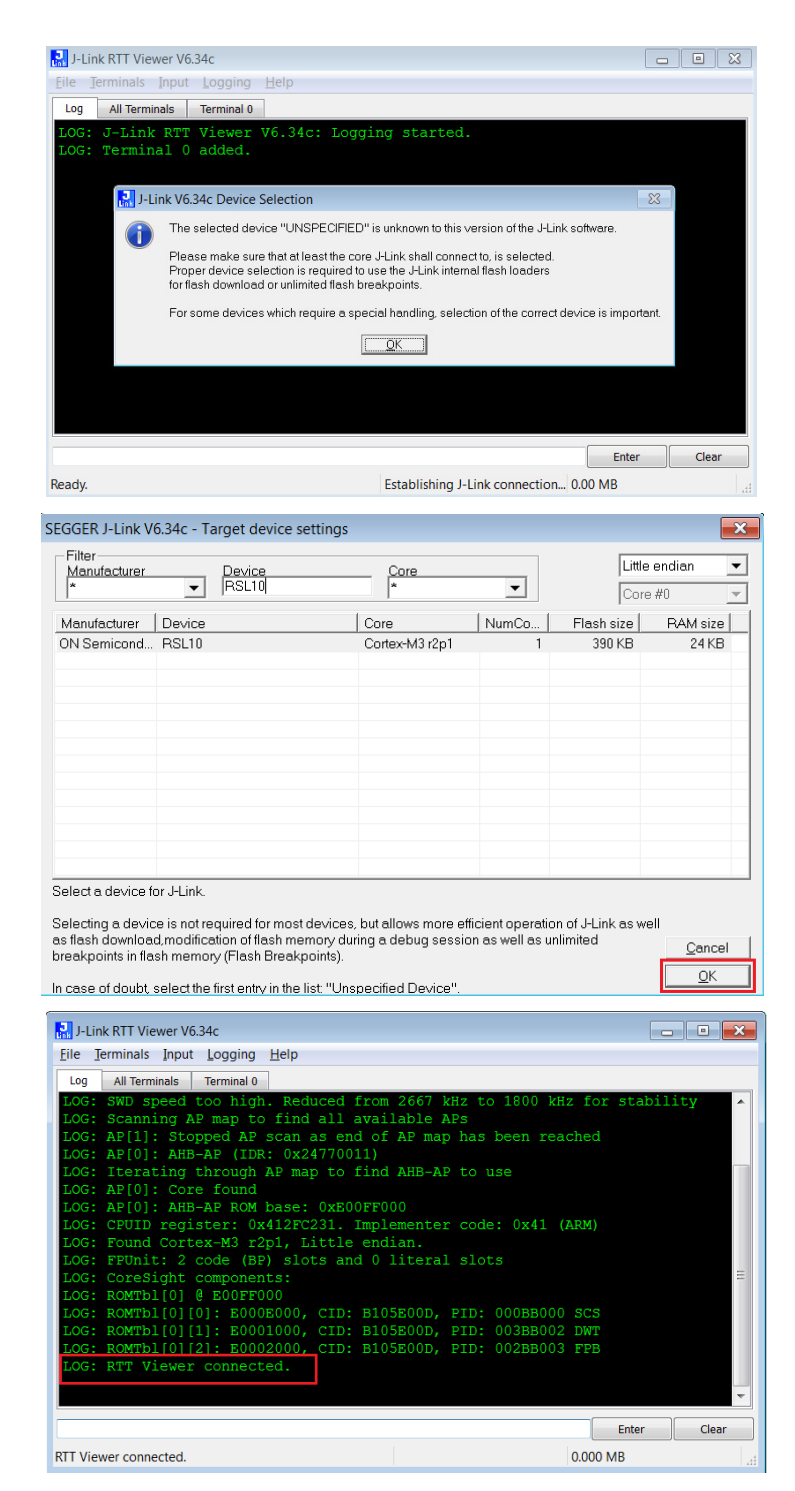

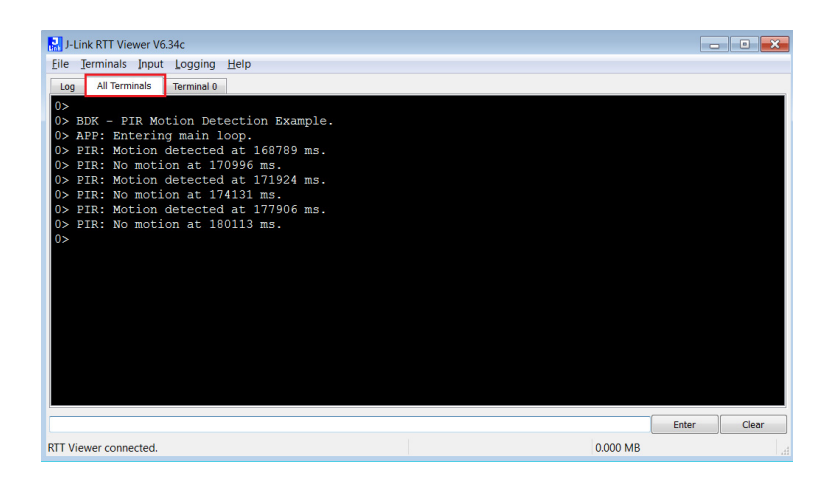

NOTE: You may reset (PB\_RST) the BDK-GEVK (shown below) to launch RTT terminal without needing to launch Eclipse

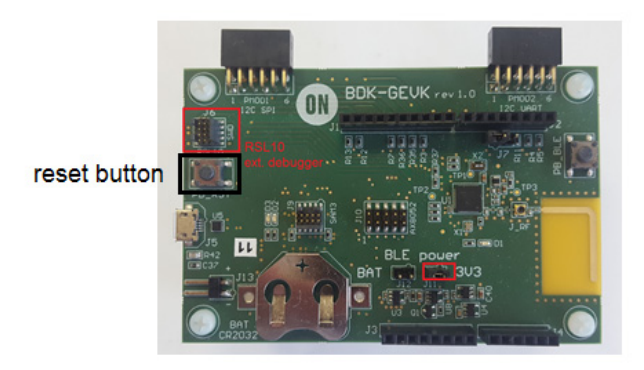

#### SOFTWARE ORGANIZATION

For users modifying the example code and building new projects, the following sections detail the B-IDK software organization. The stack overview is shown below.

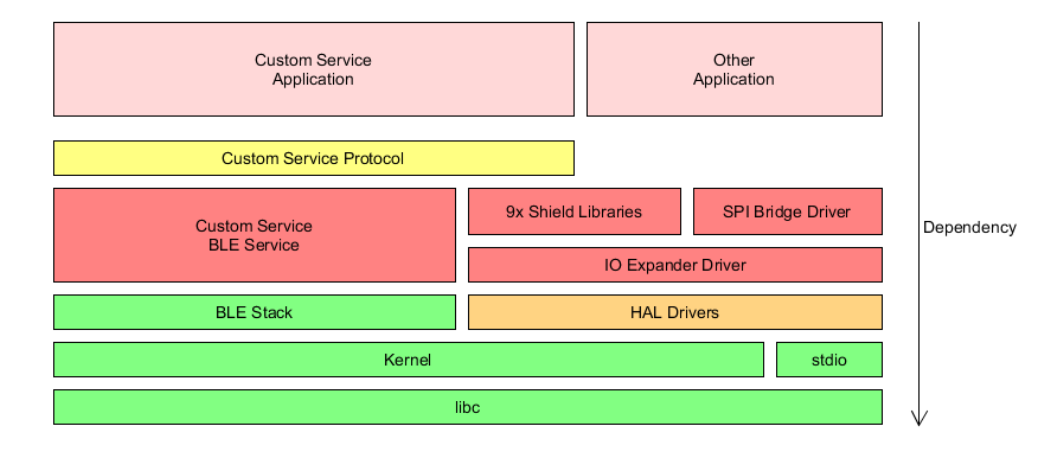

#### **B-IDK CMSIS Software Organization**

CMSIS pack and the associated software components handle multiple evaluation boards as different bundles of the standardized Board Support Cclass.

- This bundle shows only components supported by ON Semiconductor for a given board
- No confusing component variants Common libraries and HAL are in a separate group within the Device class

| Cbundle  | Cclass               | Cgroup               | Csub               | Cvariant   | Description                                                                                            |
|----------|----------------------|----------------------|--------------------|------------|----------------------------------------------------------------------------------------------------|
| BDK-GEVK | <b>Board Support</b> |                      |                    |            | Board support package for BDK-GEVK evalution board                                                     |
|          |                      | Libraries            |                    |            | Board specific libraries                                                                               |
|          |                      |                      | LED                | 1          | On-board LED support                                                                                   |
|          |                      |                      | Button             |            | On-board push button support                                                                           |
|          |                      |                      | PCA9655E           |            | 16-bit I2C IO Expander library                                                                         |
|          |                      | IDK Shields          |                    | -          | Support for Arduino / PMOD extension boards                                                            |
|          |                      |                      | PIR-GEVB           | ]          | PIR Motion detection using NCS36000                                                                    |
|          |                      |                      | ALS-GEVB           | 1          | Measure Ambient light levels using NOA1305 ambient light sensor                                        |
|          |                      |                      | MULTI-SENSE-GEVB   | rev2.1     | Combines 3 sensors: BME680, BNO055, NOA1305                                                            |
|          |                      |                      | BLDC-GEVK          |            |                                                                                                    |
|          |                      |                      | D-LED-B-GEVK       | 1          |                                                                                                    |
|          |                      |                      | D-STPR-GEVK        | 1          |                                                                                                    |
|          |                      | ICS Protocol         |                    | -          | Libraries that allow connected BLE devices to take control over sensors / actuators using ICS Service. |
|          |                      |                      | System Node        | ]          | Protocol implementation and sytem node used by other sensor / actuator nodes.                          |
|          |                      |                      | PIR Node           |            | Exposes motion data provided by NCS36000 from PIR-GEVB                                                 |
|          |                      |                      | ALS Node           |            | Exposes ambient light levels measured by NOA1305 from ALS-GEVB                                         |
|          |                      |                      | ENV Node           |            | Exposes environmental data measured by BME680 from MULTI-SENSE-GEVB                                    |
|          |                      |                      | AO Node            |            | Exposes absolute orientation measured by BNO055 from MULTI-SENSE-GEVB                                  |
|          |                      |                      | STPR Node          |            | Allows remote control of two stepper motors connected to D-STPR-GEVB.                                  |
|          |                      |                      | LEDB Node          |            | Allows remote control of two power LEDs connected to D-LED-B-GEVK                                      |
|          |                      |                      | BLDC Node          |            | Allows to remote control BLDC motor connected to BLDC-GEVB.                                            |
|          | Components           |                      |                    |            | Platform independent software drivers for controlling of various external IC.                          |
|          |                      | LED Driver           |                    |            |                                                                                                    |
|          |                      |                      | NCV78763           | J          | Dual LED Driver and Power Ballast, for Automotive Front Lighting, 1.6 A, 2nd Generation                |
|          |                      | Ambient Light Sensor |                    |            |                                                                                                    |
|          |                      |                      | NOA1305            | J          | Ambient Light Sensor with I2C Interface and DarkCurrent Compensation                                   |
|          |                      | Motor Driver         |                    | 1          |                                                                                                    |
|          |                      |                      | AMIS-3054          | -          | Micro-stepping stepper motor driver with SPI interface for bipolar stepper motors                      |
|          |                      | F 1 (10              | LV8907.0W          | J          | Sensor-less Three-phaseBrushless DC MotorController, with GateDrivers, for Automotive                  |
|          |                      | Environmental Sensor | h                  | 1          | l                                                                                                    |
|          |                      |                      | DM6680             | ]          | Low power gas, pressure, temperature & numidity sensor                                                 |
|          |                      | motion sensor        | h = -055           | 1          | Intelligent O guing along https://www.intelligence.com                                                 |
|          |                      | Tauch Sansar         | ccuona             | 1          | intelligent 9-axis absolute orientation sensor                                                         |
|          |                      | rouch Sensor         | LC717A00AD         | 1          | Conseitance Digital Converter for Electrostatic Conseitive Teuch Sensors                               |
|          | Davica               |                      | LUTTAUUAR          |            | Capacitance-Digital-Converter for Electrostatic Capacitive Fouch Sensors                               |
|          | Device               | BDK                  | 1                  |            |                                                                                                    |
|          |                      | bbn                  | HAI                | 1          | RSI 10 Perinheral abstraction layers for BDK applications                                              |
|          |                      |                      | Scheduling         | 1          | Event Kernel wrapper for BDK applications                                                              |
|          |                      |                      | Software Timer     | 1          | Allows to create multiple timer events while using only single hardware timer                          |
|          |                      |                      | Event Callback     | 1          | Library for executing multiple event handlers when an event occurs                                     |
|          |                      |                      | Output Redirection | 1          | Redirects standard library output calls (printf,) to specified channel                                 |
|          |                      |                      |                    | SEGGER RTT | Output is transmitted using UART peripheral                                                            |
|          |                      |                      |                    | UART       | Output is transmitted over SWD using the on-board or external J-LINK deug probe                        |
|          |                      |                      | AES                |            |                                                                                                    |
| BDK      | BLE                  |                      |                    | -          |                                                                                                    |
|          |                      | Peripheral Server    |                    |            |                                                                                                    |
|          |                      |                      | Battery Service    | 1          | Exposes current battery level to connected client and application.                                     |
|          |                      |                      | ICS Service        |            | IDK Custom Service used to transmit sensor data using ICS Protocol library.                            |
|          |                      |                      | Peripheral Server  |            | BLE Peripheral Server implementation for BDK applications.                                             |

### Board Support

• Libraries to support BDK–GEVK, GPIO Expander, Various daughter cards and custom protocol (required for the mobile app)

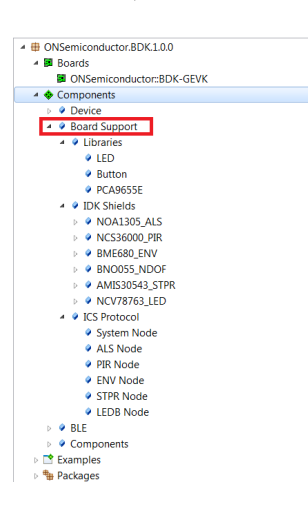

#### Components

• Libraries attached to board support

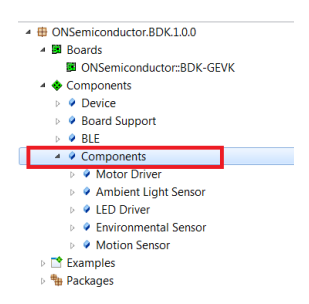

Device

• Abstraction layers for interfaces, timers, AES, serial re-direction, etc.

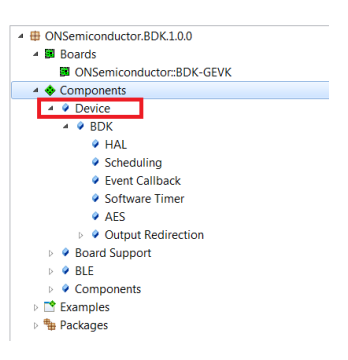

BLE

• Peripheral Server Support

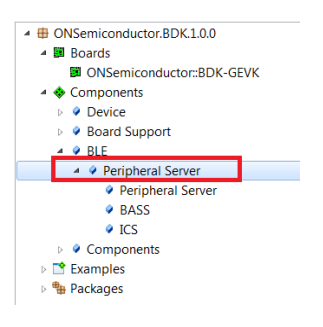

#### **CONFIGURATION SETUP**

System settings can be configured directly from within the CMSIS pack. Each example is equipped with basic system configuration that covers three main categories. These are accessible in the RTE/BDK folder within the project. Each system configuration starts with "RTE\_". As shown below, opening the RTE\_... header files using the CMSIS configuration wizard (right click on the header file), displays the configuration table. Various application specific parameters can be set. This allows pre-configuration of RSL10 without the need for explicit programming.

| <u>File Edit Source Refactor Navigate Search Project Ru</u>                                                                                                    | ın <u>W</u> indow <u>H</u> elp                                                                                                    |
|----------------------------------------------------------------------------------------------------|----------------------------------------------------------------------------------------------------|
| 🖻 🕶 🗐 🕼   🛞 🕶 🗞 🕶 📓 🕥 🕶 🖾   🍪 🏜 🍲 🕶                                                                                                    | 88 ▼ 🖻 ▼ 🞯 ▼   株 ▼ 🔾 ▼ 🤮 ▼ 隆 ▼   🥙 🗁 🖋 ▼   🖗 🖩 🗊 🅖 🏹 💱   射 ▼ 🖗 ▼ 🗘 ▼                                                                                                    |
| မြဲ Project Explorer 🛛 📄 🖘 🗢 🗖                                                                                                    | i main.c ∞                                                                                                    |
| Project Explorer 33     Project Explorer 33     Project Explorer 33     Project Explorer 33     Project Explorer 33     Project Explorer 34     Project Explorer 34       | <pre>@ mainc 23 1e //</pre>                                                                                                    |
| Kiner.c [ONSemiconductor::BDK.Librari     Kiner.c [ONSemiconductor::BDK.Libraries.S]                                                                                                    | <pre>30 31 status = NOA1305_ALS_StartContinuous(APP_ALS_PERIODIC_INTERVAL_MS,</pre>                                                                                                    |
| kg syscalls_segger_rtt.c [ONSemiconductor::BD]                                                                                                    | 32 &ALS_ReadCallback);                                                                                                    |
| <ul> <li>RTE</li> <li>BDK</li> <li>BDK,PushButton.c [ONSemiconductor:<br/>BDK_Task.c [ONSemiconductor::BDK.librar</li> <li>BDK.c [ONSemiconductor::BDK.librar</li> <li>EventCallbackc [ONSemiconductor::BDK.librar</li> <li>HAL_clockc [ONSemiconductor::BDK.librar</li> <li>HAL_clockc [ONSemiconductor::BDK.librar</li> <li>HAL_Clock [ONSemiconductor::BDK.librar</li> <li>HAL_SPLc [ONSemiconductor::BDK.librar</li> <li>HAL_SPLc [ONSemiconductor::BDK.librar</li> <li>HAL_LOART.c [ONSemiconductor::BDK.librar</li> <li>HAL_CLOSEmiconductor::BDK.librar</li> <li>HAL_CLONSemiconductor::BDK.librar</li> <li>NA</li> </ul>                                                                                                    | <pre>4 // IIIIS SOTUMATE and/or uccumentation is litensed by ON 3 5 // limited terms and conditions. The terms and conditior 6 // software and/or documentation are available at 7 // http://www.onsemi.com/site/pdf/ONSEMI_T&amp;C.pdf ("ON Sem 8 // Terms and Conditions of Sale, Section 8 Software") and 9 // software license agreement. Do not use this software 10 // unless you have carefully read and you agree to the li 11 // conditions. By using this software and/or documentati 12 // limited terms and conditions. 13 // 14 #include <stdio.h> 15 #include <bdk.h> 16 #include "BDK_Components.h" 17 </bdk.h></stdio.h></pre>                                                                                                    |
| R noal     Open With                                                                                                    | d)                                                                                                    |
| Repear With     Show in Local Terminal                                                                                                    | ► CMSIS Configuration Wizard                                                                                                    |
| A RTE     A RTE     A RTE     A RTE     A RTE     A RTE     A RTE     A RTE     A RTE     A RE     A RE     A SEG     A SEG     A S | Ctrl+C<br>Ctrl+V<br>Delete<br>Ctrl+Alt+Shift+Down<br>F2<br>Ctrl+Alt+Shift+Down<br>F2<br>Ctrl+Alt+Shift+Down<br>F2<br>Ctrl+Alt+Shift+Down<br>F2<br>Ctrl+C<br>Ctrl+C<br>C |
| ▷ Le sysca in Import                                                                                                    | <pre>VOA1305_ALS_startContinuous(APP_ALS_PERIODI(</pre>                                                                                                    |
| 🛛 🗟 USAI 🖾 Exp <u>o</u> rt                                                                                                    | <pre>EBUG(status == 0);</pre>                                                                                                    |

A brief description on the header files is given below.

### RTE\_BDK.h

Parameters such as system clock frequency and the board that feature RSL10 (default set to BDK–GEVK), etc. can be set. Descriptions of each of these parameters are also provided.

| tion                                       | Valu | le     |
|--------------------------------------------|------|--------|
| SYSCLK Frequency                           | 8 MI | Hz     |
| APP Task Event Kernel message handler cour | 1    | 48 MHz |
| HAL Pinmap Configuration                   |      | 24 MHz |
| Board selection                            |      | 16 MHz |
| Custom Pinmap                              |      | 8 MHz  |
| USART0_TX Pin                              | Z    | 02     |
| USARTO_RX Pin                              | 4    |        |
| SPI0_MOSI Pin                              | 7    |        |
| SPI0_MISO Pin                              | 10   |        |
| SPI0_SSEL Pin                              | 5    |        |
| SPI0_SCLK Pin                              | 6    |        |
| I2C0_SCL Pin                               | 1    |        |
| SPI1_SDA Pin                               | 0    |        |
| I2C0 DIO Low Pass Filter                   | ENA  | BLED   |
| I2C0 DIO Drive Strength                    | 6X   | ]      |
| I2C0 DIO Pull Selection                    | No p | bull   |
| LED Pin                                    | 14   |        |
| Button Pin                                 | 15   |        |

#### RTE\_Software\_Timer.h

Various timers (4) supported by RSL10 can be configured by invoking the CMSIS configuration wizard on this header file. Timer 1 is used for B–IDK components.

| otion                        | Value  |
|------------------------------|--------|
| Software Timer Configuration |        |
| Timer resolution [us]        | 100    |
| Hardware Timer Select        | TIMER1 |
|                              | TIMER0 |
|                              | TIMER1 |
|                              | TIMER2 |
|                              | TIMER3 |
|                              |        |
|                              |        |
|                              |        |

#### RTE\_PCA9655.h

PCA9655 is the GPIO expander chip assembled on most daughter cards to expand interface functionality. Parameters related to this chip can be set here.

| ≔ RTE_PCA9655E.h 🛛                |       |  |
|-----------------------------------|-------|--|
| CMSIS Configuration Wizard        |       |  |
| Option                            | Value |  |
| Enable PCA9655E shared interrupts |       |  |
| Interrupt signal DIO Pad          | 13    |  |
| DIO Interrupt Source              | 0     |  |
| EventCallback event ID            | 1234  |  |
|                                   |       |  |

### RTE\_x.h

In addition to configuring system settings, all the supported daughter cards' parameters can be configured directly using the configuration wizard, without the need for programming. Once the parameters are changed per the application requirements, saving, rebuilding and flashing the project will let the new parameters take effect. Examples for the stepper and LED ballast daughter cards are shown below. Other daughter cards can be configured in a similar fashion.

| CMSIS Configuration Wizard            |      |                                   |   |  |
|---------------------------------------|------|-----------------------------------|---|--|
| Option                                | Val  | Je                                |   |  |
| Stepper Shield Left Channel           |      |                                   |   |  |
| Step Mode                             | 1/4  | Micro - Step                      |   |  |
| Coil Peak Current                     | 245  | mA                                |   |  |
| Direction Of Rotation                 | CW   | motion                            |   |  |
| NXT Edge Trigger                      | Risi | ng Edge                           |   |  |
| Turn On / Off Slopes of Motor Driver  | Very | Fast                              |   |  |
| Speed Load Angle Transparency Bit     | SLA  | is not transparent                |   |  |
| Speed Load Angle Gain                 | 0.5  |                                   |   |  |
| Enables doubling of the PWM frequency |      |                                   |   |  |
| Enables jittery PWM                   |      |                                   |   |  |
| Steps Per Revolution                  | 200  |                                   |   |  |
| Stepper Shield Right Channel          |      |                                   |   |  |
| Step Mode                             | 1/4  | Micro - Step                      |   |  |
| Coil Peak Current                     |      | 1 / 32 Micro - Step               | 1 |  |
| Direction Of Rotation                 |      | 1 / 128 Micro - Step              | l |  |
| NXT Edge Trigger                      |      | 1 / 64 Micro - Step               | l |  |
| Turn On / Off Slopes of Motor Driver  |      | Compensated Full Step, 2 phase on | l |  |
| Speed Load Angle Transparency Bit     |      | Compensated Full Step, 1 phase on | l |  |
| Speed Load Angle Gain                 |      | 1 / 16 Micro - Step               | l |  |
| Enables doubling of the PWM frequency |      | 1 / 8 Micro - Step                | I |  |
| Enables jittery PWM                   |      | 1 / 4 Micro - Step                | I |  |
| Steps Per Revolution                  |      | Compensated Half Step             | 1 |  |
| ٠                                     |      | Uncompensated Half Step           | l |  |
| Sten Mode                             |      | Uncompensated Full Step           | f |  |

| ≔ RTE_NCV78763_LED.h 🛛                                                                                                   |                                       |
|----------------------------------------------------------------------------------------------------|---------------------------------------|
| CMSIS Configuration Wizard                                                                                               |                                       |
| Option                                                                                                    | Value                                 |
| Enable Booster                                                                                                    |                                       |
| Booster PWM generation                                                                                                   | Internal                              |
| Booster PWM Frequency                                                                                                    | 242 kHz                               |
| Booster Clock Inversion                                                                                                  |                                       |
| Booster Slope Compensation                                                                                               | 10 mV / us                            |
| Booster Error Amplifier Gain [Siemens]                                                                                   | 30 uS                                 |
| Booster Overvoltage Shutdown                                                                                             | 5.8 V                                 |
| Booster Overvoltage Reactivation                                                                                         | -1 V                                  |
| Booster Gate Voltage Threshold                                                                                           | 0.4 V                                 |
| Booster Minimum Off Time                                                                                                 | 115 ns                                |
| Booster Minimum On Time                                                                                                  | 150 ns                                |
| Booster Regulation Setpoint Voltage                                                                                      | 45.0 V                                |
| Booster Current Limitation Peak Value                                                                                    | 100 mV                                |
| Activate VBOOST_AUX_SUPPLY                                                                                               |                                       |
| Booster Skip Clock Cycles                                                                                                | Disabled                              |
| Enable Buck Regulator Channel 1                                                                                          |                                       |
| D-LED-B-GEVK Channel 1 Peak current [m                                                                                   | 252                                   |
| D-LED-B-GEVK Channel 1 Average current                                                                                   | 140                                   |
| Enables the offset compensation for buck                                                                                 |                                       |
| Comparator Threshold Voltage                                                                                             | 0                                     |
| Tunes the Toff x VLED value for channel 1                                                                                | 0                                     |
| > Overcurrent Settings                                                                                                   |                                       |
| > Enable Buck Regulator Channel 2                                                                                        |                                       |
| General Settings                                                                                                    |                                       |
| Thermal warning threshold                                                                                                | 0                                     |
| LED sampling duration selection                                                                                          | 88                                    |
|                                                                                                    | •. •                                  |
| Booster Overvoltage Reactivation<br>Defines the hysteresis for the reactivation once t<br>Default: -1 V for D-LED-B-GEVK | he overvoltage shutdown is triggered. |
| Source Editor CMSIS Configuration Wizard                                                                                 |                                       |

### DOCUMENTATION

Detailed documentation of all functions, code, APIs, HALs is part of the CMSIS package. Every use case (for a particular daughter card, service, etc.) copied into the workspace has its own manual with key description in the abstract.html page. URL Information and orderable part numbers are also provided as shown below.

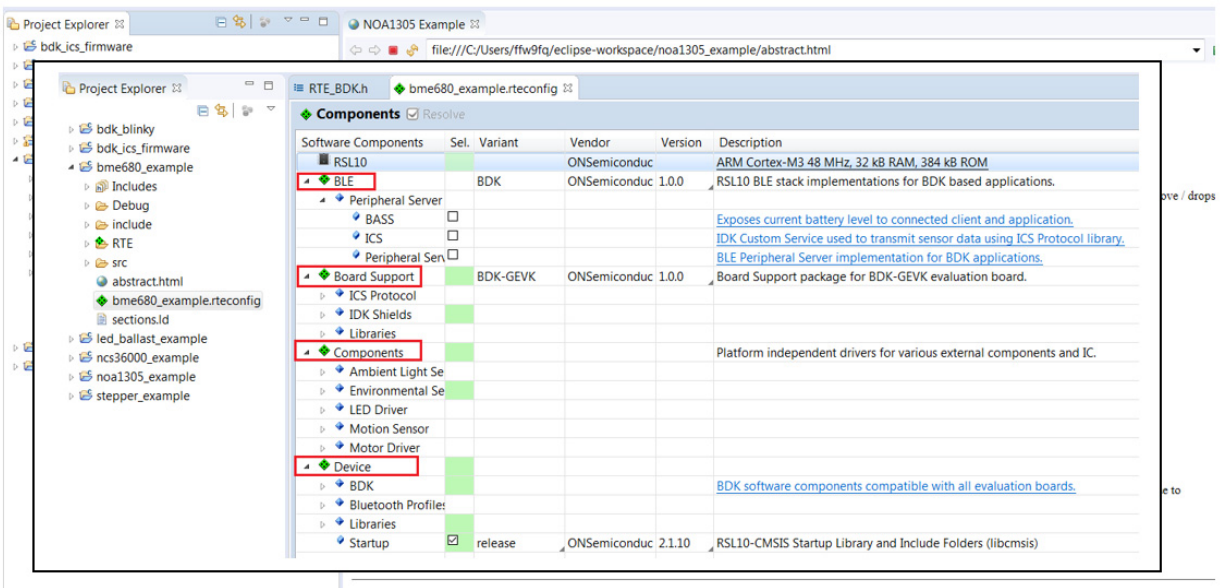

Copyright (c) 2018 Semiconductor Components Industries, LLC (d/b/a ON Semiconductor).

#### \*.rteconfig

The \*.rteconfig file lists the software components within the CMSIS pack as described in the B\_IDK CMSIS Software Organization section. To access the components, double click \*.rteconfig file. Extensive help is provided under the description tab.

| Software Components | Sel. | Variant       | Vendor       | Version | Description                                                                               |
|---------------------|------|---------------|--------------|---------|-------------------------------------------------------------------------------------------|
| RSL10               |      |               | ONSemiconduc |         | ARM Cortex-M3 48 MHz, 32 kB RAM, 384 kB ROM                                               |
| 🔺 💠 BLE             |      | BDK           | ONSemiconduc | 1.0.0   | RSL10 BLE stack implementations for BDK based applications.                               |
| Peripheral Serve    | er   |               |              |         | ~                                                                                         |
| BASS                |      |               |              |         | Exposes current battery level to connected client and application.                        |
| ICS                 |      |               |              |         | IDK Custom Service used to transmit sensor data using ICS Protocol library.               |
| Peripheral Se       | n 🗆  |               |              |         | BLE Peripheral Server implementation for BDK applications.                                |
| Board Support       |      | BDK-GEVK      | ONSemiconduc | 1.0.0   | Board Support package for BDK-GEVK evaluation board.                                      |
| ICS Protocol        |      |               |              |         | A ··· · · -                                                                               |
| IDK Shields         |      |               |              |         |                                                                                           |
| AMIS30543_9         | ST 🗆 | D-STPR-GEVK   |              |         | Control two stepper motors connected to D-STPR-GEVK using AMIS-30543 motor driver.        |
| BME680_EN\          |      | MULTI-SENSE-C |              |         | Measure temperature, humidity and atmospheric pressure using BME680 environmental ssensor |
| BNO055_ND           |      | MULTI-SENSE-C |              |         | Determine absolute orientation of the board in space using BNO055 sensor                  |
| NCS36000_PI         | R    | PIR-GEVB      |              |         | PIR motion detection using NCS36000 sensor                                                |
| NCV78763_LI         |      | D-LED-B-GEVK  |              |         | Control two power LEDs connected to D-LED-B-GEVK using NCV78763 LED driver.               |
| NOA1305_AL          | s 🗆  | ALS-GEVB      |              |         | Measure ambient light level using NOA1305 ambient light sensor                            |
| Libraries           |      |               |              |         |                                                                                           |
| Button              |      |               |              |         | On-board Push Button support                                                              |
| 🖉 LED               |      |               |              |         | On-board LED support                                                                      |
| PCA9655E            |      |               |              |         | 16-bit I2C IO Expander library                                                            |
| Components          |      |               |              |         | Platform independent drivers for various external components and IC.                      |
| Ambient Light S     | e    |               |              |         |                                                                                           |
| Environmental S     | e    |               |              |         |                                                                                           |
| LED Driver          |      |               |              |         |                                                                                           |
| Motion Sensor       |      |               |              |         |                                                                                           |
| Motor Driver        |      |               |              |         |                                                                                           |
| 🔺 📤 Dovico          |      |               |              |         |                                                                                           |

| ON Semiconductor <sup>4</sup> ON BLococh LE Development Kit for RSL10                                                                                                    |  |
|----------------------------------------------------------------------------------------------------|--|
| BN0055 Absolute Orientation Sensor                                                                                                    |  |
| Absolute orientation sensor library (accelerometer, gyroscope, magnetometer). None                                                                                                    |  |
| Data Structures                                                                                                    |  |
| Neted NetWorks (NOV Collibration                                                                                                    |  |
| arrows uninate sectors. In dr                                                                                                    |  |
| Macros                                                                                                    |  |
| Refere BNOR55 (IDCF)/EDEXP_ADDRESS (2x43 >> 1)<br>ICC address of IC extranter on Multisensor shield                                                                                                    |  |
| Retime BinOots_IBOOF_IDEXIP_PORT (1) ID expander port containing BNODS5 related signale.                                                                                                    |  |
| states BNOSS, NOOF_DOEZP, ST. PN (0)<br>Do expande primeror test Mostors mutations                                                                                                    |  |
| Reading BN0055_NDOF_JOEXP_RST_PHI_MASK (1 << BN0055_NDOF_JOEXP_RST_PHI)                                                                                                    |  |
| Refine BNOKS_NOCF_IORE_INT_PN (1)<br>I oregane ph number for BNOKS Interrupt signal.                                                                                                    |  |
| Reafine BN0055_NDOF_JOEXP_INT_RN_MASK (1~< BN0055_NDOF_JOEXP_INT_RN)                                                                                                    |  |
| Enumerations                                                                                                    |  |
| etum BN0655, NDOF_POWER(MODE_SUBOF_POWER_MODE_NORMAL = 0, BN0655, INDOF_POWER_MODE_LOW_POWER = 1, BN0655, INDOF_POWER_MODE_SUBPEND = 2)<br>Analizate power modes of SN0055. More                                                                                                    |  |
| Functions                                                                                                    |  |
| HI21_E MOX055_MODF_IndEatra (void)  MIDIATE ME AND CAR JUNCE / MOLETA (VOIDF) operation mode. More                                                                                                    |  |
| Int2_1 BNOSS_NDOF_549Powerhoos (erun BNOSS_NDOF_Powerhoos mose)<br>Aloris to set chips power mode to reduce current consumption or disable sensors. More                                                                                                    |  |
| IN32_1_EN0055_IDD0F_GelCalibrationstatus (atout BN0055_IDD0F_Calibratus Vatuus)<br>Results calibration status of BN0055 sensors. More                                                                                                    |  |
| In22_E IN0059_INCOF_ReadLinearAcond (RIVID/INS2 End L) (197)<br>Read Lister The acceleration vector INS2 50 moleckies (No.e                                                                                                    |  |
| Int21_EINC055_INC07_HeadCortNut(statuct throB52_gravAt, Sed1_170)<br>Reads Balled gravyAndroth Int55 Cont Roles. Mone.                                                                                                    |  |
| Int2_I IRU0555, IXO/F, Resided applicabilities (struct brockSp. garv., Sond., 1997)<br>Read latels: a graduar station visitor in DS from device. International structures and the structure of the structure of the s |  |
| Int21_EIN0565_IICO7_HeadsAnderMethoder (RtxLT stroS55_eMet_ford_) 797<br>Reads listed products deretation version to degees the nederation. Kone                                                                                                    |  |
| Run Time Environment Configuration                                                                                                    |  |
| These parameters are part of the RTE_BNOSS_NODF.h RTE configuration file and can be used to adjust library behavior. This file is copied into the Eclipse project when the BNOSS_NODF component is selected and can be edited by using the CLAS Configuration Wizerd editor.                                                                                                    |  |
| Pothe RTE_BNO055_NODF_EXT_CLK_SRC 1                                                                                                    |  |
| Detailed Description                                                                                                    |  |
| Detailed Description                                                                                                    |  |
| Assolute orientation sensor library (acobiscimeter, gyroscope, magnetioneser).                                                                                                    |  |
| ine bicuos ia a system in Haskage megrating a trastia accelerometer, a trastia gromagnetic sensor ano 32 di monocontoirer.                                                                                                    |  |
|                                                                                                    |  |
|                                                                                                    |  |

## Main Help Page

The main help page is accessible via Device/BDK, visible for all use cases in \*.rteconfig file. It's further divided into various modules as shown below.

| Software Components | Sel. | Variant    | Vendor       | Version | Description                                                                    |
|---------------------|------|------------|--------------|---------|--------------------------------------------------------------------------------|
| RSL10               |      |            | ONSemiconduc |         | ARM Cortex-M3 48 MHz, 32 kB RAM, 384 kB ROM                                    |
| BLE                 |      | BDK        | ONSemiconduc | 1.0.0   | RSL10 BLE stack implementations for BDK based applications.                    |
| Board Support       |      | BDK-GEVK   | ONSemiconduc | 1.0.0   | Board Support package for BDK-GEVK evaluation board.                           |
| Components          |      |            |              |         | Platform independent drivers for various external components and IC.           |
| Device              |      |            |              |         |                                                                                |
| 🔺 🌳 BDK             |      |            |              |         | BDK software components compatible with all evaluation boards.                 |
| AES                 |      |            | ONSemiconduc | 1.0.0   | AES module from mbedTLS                                                        |
| Event Callback      |      |            | ONSemiconduc | 1.0.0   | Library for assigning of multiple callbacks to events.                         |
| 🕈 HAL               |      |            | ONSemiconduc | 1.0.0   | Peripheral HAL drivers and RSL10 configuration                                 |
| Output Redirection  |      | SEGGER RTT | ONSemiconduc | 1.0.0   | Redirects standart output calls using SEGGER RTT                               |
| Scheduling          |      |            | ONSemiconduc | 1.0.0   | Management layer for Event Kernel Application Task                             |
| Software Timer      |      |            | ONSemiconduc | 1.0.0   | Allows to create multiple timer events while using only single hardware timer. |
| Bluetooth Profiles  |      |            |              |         |                                                                                |
| Libraries           |      |            |              |         |                                                                                |
| Startup             |      | release    | ONSemiconduc | 2.1.10  | RSL10-CMSIS Startup Library and Include Folders (libcmsis)                     |
|                     |      |            |              |         |                                                                                |
|                     |      |            |              |         |                                                                                |

| ON Semiconductor® BDK v1.0.0<br>Bluetooth LE Development Kit for RSL10                                                 |
|----------------------------------------------------------------------------------------------------|
| BDK                                                                                                    |
| Abstraction layers for RSL10 Bluetooth Development Kit based applications. More                                        |
| Modules                                                                                                    |
| COMPONENTS                                                                                                    |
| TASK_APP Management<br>Application Task management & custom event scheduling.                                          |
| Event Callback<br>Library for attaching multiple callback functions (listeners) to single event source.                |
| HAL<br>Peripheral Hardware Abstraction Layer for RSL10.                                                                |
| Software Timer<br>Allows creation of unlimited number of software timers with Ticker, Timeout and Timer functionality. |
| ANSI Terminal Color support<br>Bring color to your terminal screen.                                                    |
| Target<br>Evaluation board specific definitions.                                                                       |
| API                                                                                                    |
| Bluetooth Low Energy<br>Library for handling of BLE functionality and libraries of supported BLE profiles.             |

Sub-sections may be expanded for further information (Ex: HAL interfaces shown below)

| Periphera     | al Hardware Abstraction Layer for RSL10. More                                      |
|---------------|------------------------------------------------------------------------------------|
| Nodul         | es                                                                                 |
| Cloc<br>Defin | k Configurations<br>tes possible clock configurations for proper operation of BDK. |
| 12C<br>12C i  | nterface for communication with connected shields.                                 |
| SPI i         | nterface for communication with connected shields.                                 |
| UAR<br>UAR    | T<br>T interface for communication with connected shields.                         |
| Macro         | s                                                                                  |

B-IDK also provides software timers and applications task manager abstraction layers to enable management of specific tasks and timing within the event kernel.

| ON Semiconductor* ON BDK v1.0.0<br>Bluetooth LE Development Kit for RSL10                                              |  |  |  |  |
|----------------------------------------------------------------------------------------------------|--|--|--|--|
| BDK                                                                                                    |  |  |  |  |
| Abstraction layers for RSL10 Bluetooth Development Kit based applications. More                                        |  |  |  |  |
| Modules                                                                                                    |  |  |  |  |
| COMPONENTS                                                                                                    |  |  |  |  |
| TASK_APP Management                                                                                                    |  |  |  |  |
| Application Task management & custom event scheduling.                                                                 |  |  |  |  |
| Event Callback<br>Library for attaching multiple callback functions (listeners) to single event source.                |  |  |  |  |
| HAL<br>Peripheral Hardware Abstraction Layer for RSL10.                                                                |  |  |  |  |
| Software Timer<br>Allows creation of unlimited number of software timers with Ticker, Timeout and Timer functionality. |  |  |  |  |
| ANSI Terminal Color support<br>Bring color to your terminal screen.                                                    |  |  |  |  |
| Target<br>Evaluation board specific definitions.                                                                       |  |  |  |  |
| API                                                                                                    |  |  |  |  |
| Bluetooth Low Energy<br>Library for handling of BLE functionality and libraries of supported BLE profiles.             |  |  |  |  |

#### **Custom Service Firmware**

In order to read sensor data and control actuators connected to the BDK–GEVK from the RSL10 Sense and Control mobile app, the Custom Service Firmware must be downloaded onto the BDK–GEVK. This firmware can be found as Custom Service Firmware under examples in the CMSIS pack.

| eclipse-workspace - id    | cs_example/src/main.c - Eclipse                                            |                                                 |                                                             | - 0                                                                     |
|---------------------------|----------------------------------------------------------------------------|-------------------------------------------------|-------------------------------------------------------------|-------------------------------------------------------------------------|
| Eile Edit Source Refa     | ctor <u>N</u> avigate Se <u>a</u> rch <u>P</u> roject <u>R</u> un <u>W</u> | indow Help                                      |                                                             |                                                                         |
| 📑 🕶 🔛 🚳   🐘 👁 🕶           | 🕒 👌 🐂 📚 🐸 🗞 🖌 🧶 🖨 🔅                                                        | 🖋 • 1 🥒 🔿 한 • 1 • 1 • 1 • 1 • 1 •               |                                                             | Quick Access 🔡 😰 🛙 🗟                                                    |
| E Devices Boards 🗱        | BE 🛛 🐐 🐃 🗆                                                                 | 📾 Packs 📑 Examples 😫                            | 🗆 Only show examples from installed packs   🕐   🍣 🐸 🦑 🖮 🎽 👘 | 💷 Pack Properties 🕴 🕞 🐨 📟                                               |
| type filter text          |                                                                            | Search Example                                  |                                                             | type filter text                                                        |
| Board                     | Summary                                                                    | Example Action                                  | Description                                                 | ONSemiconductor.BDK.0.4.1                                               |
| 🔺 🔧 All Boards            | 2 Boards                                                                   | Battery Service Example (Bluetooth Devel 💠 Copy | Example usage of BDK Battery Service Profile                | Boards                                                                  |
| Bluetooth Developm RSL10  |                                                                            | BDK Push Button Example (Bluetooth Dev Copy     | Simple example on how to generate events when on-boa        | Components                                                              |
| RSL10 Evaluation Bo RSL10 |                                                                            | bdk_blinky (Bluetooth Development Kit) 💠 Copy   | Example that blinks the on-board LED                        | 4 📑 Examples                                                            |
|                           |                                                                            | BME680 Sensor Example (Bluetooth Deve * Copy    | Uses BME680 located on MULTI-SENSE-GEVB to measure          | <ul> <li>Battery Service Example (Bluetooth Development Kit)</li> </ul> |
|                           |                                                                            | BNO055 Sensor Example (Bluetooth Deve Copy      | Uses BNO055 located on MULTI-SENSE-GEVB to determin         | <ul> <li>BDK Push Button Example (Bluetooth Development Kit)</li> </ul> |
|                           |                                                                            | Custom Service Firmware (Bluetooth Deve Copy    | Exposes sensor data over Cusrom Service BLE Profile.        | <ul> <li>Bdk_blinky (Bluetooth Development Kit)</li> </ul>              |
|                           |                                                                            | IDK Custom Service Example (Bluetooth E Copy    | Example usage of IDK Custom Service Profile                 | <ul> <li>BME680 Sensor Example (Bluetooth Development Kit)</li> </ul>   |
|                           |                                                                            | LED Ballast Shield Example (Bluetooth De Copy   | Control two LEDs connected to D-LED-B-GEVK                  | <ul> <li>BNO055 Sensor Example (Bluetooth Development Kit)</li> </ul>   |
|                           |                                                                            | NOA1305 Sensor Example (Bluetooth Dev Copy      | Measure Ambient Light levels by using NOA1305 sensor o      | <ul> <li>Custom Service Firmware (Bluetooth Development Kit)</li> </ul> |
|                           |                                                                            | PIR Shield Example (Bluetooth Developm * Copy   | Example that blinks on-board LED when motion is detect      | IDK Custom Service Exampl Expand Selected                               |
|                           |                                                                            | Software Timer Example (Bluetooth Deve 💠 Copy   | Example showing Ticker, Timeout and Timer use cases of      | LED Ballast Shield Example<br>Copy                                      |
|                           |                                                                            | Stepper Shield Example (Bluetooth Devel 🗇 Copy  | Control two stepper motors via D-STPR-GEVB                  | NOA1305 Sensor Example (                                                |
|                           |                                                                            |                                                 |                                                             | PIR Shield Example (Bluetor                                             |
|                           |                                                                            |                                                 |                                                             | Software Timer Example (BI W Run C/C++ Code Analysis                    |
|                           |                                                                            |                                                 |                                                             | Stepper Shield Example (Bli Source)                                     |

| <u>File Edit Source Refactor Navigate Search Pr</u> | roject <u>R</u> un <u>W</u> indow <u>H</u> elp                                  |
|-----------------------------------------------------|---------------------------------------------------------------------------------|
| =======================================             | <b>₩ ② ▼ ③ ▼ ③ ▼ ③ ▼ ③ ▼ ③ ▼ ③ ▼ ③ ▼ ◎ ▼ ◎ ▼ ◎</b>                              |
| Project Explorer 🛛 🕞 😫 🔝 🗢 🗆 🗖                      | ♦ bdk_ics_firmware.rteconfig 🛛 🖻 main.c 🛱                                       |
| bdk_ics_firmware                                    | 58 BDK_Schedule();                                                              |
| Includes                                            | 59                                                                              |
| D 🏷 RTE                                             | 60 /* Enter sleep mode until an interrupt occurs. */                            |
| 🔺 🧁 SFC                                             | 61 SYS_WAIT_FOR_INTERRUPT;                                                      |
| ⊳ 🖻 main.c                                          | 62 }                                                                            |
| abstract.html                                       | 64 naturn 0:                                                                    |
| bdk ics firmware rteconfig                          | 65 }                                                                            |
| sections Id                                         | 66                                                                              |
| b 😤 bdk push button                                 | 67 /** Registers those sensor / actuator nodes whose components are enabled. */ |
| b 😤 bme680 example                                  | 68 static void APP_AddCSNodes(void)                                             |
| b theodo_example                                    | 69 {                                                                            |
| bioo55_example                                      | 70 #ifdef RTE_BDK_ICS_NODE_ALS                                                  |
| Ics_example                                         | 71 if (CSN_ALS_CheckAvailability() == true)                                     |
|                                                     | 72 {                                                                            |
| b 🗁 noa1305_example                                 | <pre>/3 CS_RegisterNode(CSN_ALS_Create());</pre>                                |
| pir_shield_example                                  |                                                                                 |
| Stepper_example                                     | 75 #endit /* RTE_BUK_ICS_NUDE_ALS */                                            |
|                                                     | 77 #ifdef RTE BDK TCS NODE PTR                                                  |
|                                                     | 78 if (CSN PIR CheckAvailibility() == true)                                     |
|                                                     | 79 {                                                                            |
|                                                     | <pre>80 CS_RegisterNode(CSN_PIR_Create());</pre>                                |

#### Bluetooth is a registered trademark of Bluetooth SIG

ON Semiconductor and are trademarks of Semiconductor Components Industries, LLC dba ON Semiconductor or its subsidiaries in the United States and/or other countries. ON Semiconductor owns the rights to a number of patents, trademarks, copyrights, trade secrets, and other intellectual property. A listing of ON Semiconductor's product/patent coverage may be accessed at www.onsemi.com/site/pdf/Patent\_Marking.pdf. ON Semiconductor reserves the right to make changes without further notice to any products herein. ON Semiconductor makes no warranty, representation or guarantee regarding the suitability of its products for any particular purpose, nor does ON Semiconductor assume any liability arising out of the application or use of any product or circuit, and specifically disclaims any and all liability, including without limitation special, consequential or incidental damages. Buyer is responsible for its products and applications using ON Semiconductor roducts, "typical" parameters which may be provided in ON Semiconductor dates the sets and/or specifications can and do vary in different applications and actual performance may vary over time. All operating parameters, including "Typical" must be validated for each customer application by customer's technical experts. ON Semiconductor does not convey any license under its patent rights of others. ON Semiconductor products are not designed, intended, or authorized for use as a critical component in life support systems or any FDA Class 3 medical devices or medical devices with a same or similar classification in a foreign jurisdiction or any devices intended for implantation in the human body. Should Buyer purchase or use ON Semiconductor products reading, explained applications, Buyer shall indemnify and hold ON Semiconductor and its officers, employees, subsidiaries, affiliates, and distributors harmless against all claims, costs, damages, and expenses, and reasonable attorney fees arising out of, directly or indirectly, any claim of personal injury or death associa

Phone: 421 33 790 2910

#### PUBLICATION ORDERING INFORMATION

#### LITERATURE FULFILLMENT:

Literature Distribution Center for ON Semiconductor 19521 E. 32nd Pkwy, Aurora, Colorado 80011 USA Phone: 303-675-2175 or 800-344-3860 Toll Free USA/Canada Fax: 303-675-2176 or 800-344-3867 Toll Free USA/Canada Email: orderlit@onsemi.com N. American Technical Support: 800–282–9855 Toll Free USA/Canada Europe, Middle East and Africa Technical Support: ON Semiconductor Website: www.onsemi.com

Order Literature: http://www.onsemi.com/orderlit

For additional information, please contact your local Sales Representative